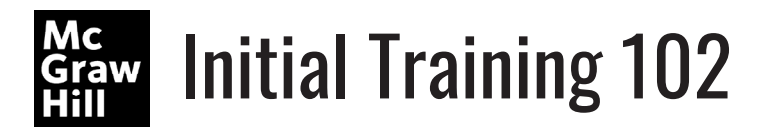

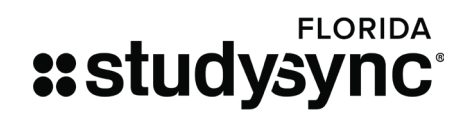

Training Website: my.mheducation.com username: FLSSTraining21 password: FLSSTraining21

| Navigation                                                                                                    | Notes |
|----------------------------------------------------------------------------------------------------|-------|
| <ul> <li>CREATE AN ASSIGNMENT</li> <li>1. Choose Unit 1 in your grade level</li> <li>2. Click on "Integrated Reading and Writing"<br/>and then "SyncStart" blade</li> <li>3. Locate the "Close Read" assignment</li> <li>4. Click on the "Assign" button</li> <li>5. Before the assignment name, Type your last name</li> <li>6. Click on "Target "and Select "StudySync Florida<br/>Grades 6-12" from the drop-down menu.</li> <li>7. Turn on "Customize"</li> <li>8. Select toggles to customize</li> <li>9. Select "Preview" view customizations, and<br/>close and make new ones</li> <li>10. Click "Create Assignment"</li> </ul> |       |
| <ol> <li>ASSIGNMENTS</li> <li>Click the Assignments Tab and Find your<br/>Assignment within the list</li> <li>Click on the Actions wheel on the right</li> <li>Select "Edit Assignment" and make<br/>adjustments to your customizations</li> <li>Click "Save Assignment" and "Return to the<br/>Assignments List"</li> <li>Find your Assignment within the list and Click<br/>on the Actions wheel</li> <li>Select "Make Assignment Inactive"</li> </ol>                                                                                                    |       |
| <ol> <li>USERS         <ol> <li>Choose "Users" and Locate "StudySync<br/>Florida Grades 6-12" group</li> <li>Find the "actions wheel" and select "Group<br/>Membership."</li> <li>Locate "Proficiency" column</li> <li>Select a student and a proficiency level</li> <li>Find "Sup Language."</li> <li>Select a student and a support language.</li> </ol> </li> </ol>                                                                                                    |       |
| <ul> <li>MIMIC STUDENT</li> <li>1. Find a student in Users, and click their<br/>"actions wheel"</li> <li>2. Select "Mimic Student"</li> <li>3. Open an assignment and view student's work</li> <li>4. Close the assignment and select "Binder"</li> <li>5. Choose an assignment to view</li> <li>6. Close assignment</li> </ul>                                                                                                    |       |

| <ul> <li>GRADEBOOK</li> <li>1. Click the USERS tab</li> <li>2. Click the "gradebook" icon of the group line</li> <li>3. Locate Time Frame Menu - Change to<br/>"Academic Year"</li> <li>4. Click on "View" button, Select "Percentages."<br/>"Standards"</li> <li>5. Click on a specific standard to see a<br/>remediation report</li> </ul>                                                                                                    |  |
|----------------------------------------------------------------------------------------------------|--|
| PLAGIARISM CHECKER/WritePrecise                                                                                                    |  |
| <ul> <li>ASSESS</li> <li>1. Select "Assess" tab from the navigation tabs</li> <li>2. Open "Filter"</li> <li>3. Select "End-of-Unit" and Filter by grade level</li> <li>4. Scroll down and click on an End-of-Unit assessment</li> <li>5. Notice the "Question Standards" that are correlated</li> <li>6. Click on the Actions button</li> <li>7. Click on "Preview Assessment," and click "Start Test"</li> <li>8. Explore Annotation, Reader, several questions, and then close</li> </ul> |  |
| <ul> <li>CREATE A UNIT</li> <li>1. Select Library from the Home Page</li> <li>2. Search for a text, skill, or blast in the library</li> <li>3. Select and click Actions</li> <li>4. Add to and create a unit</li> </ul>                                                                                                    |  |

Tech help phone: (800) 437-3715 Tech help email: epgtech@mheducation.com Implementation help email: implementation@studysync.com

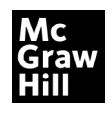

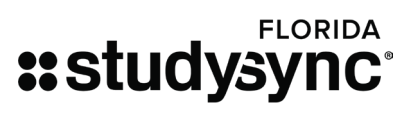